# **USING IFTTT MAKER**

Create one single trigger for more than one service

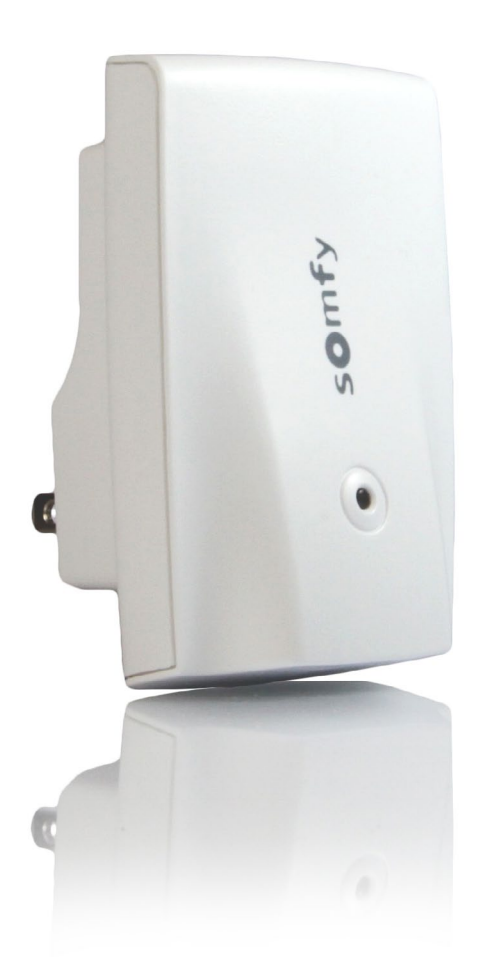

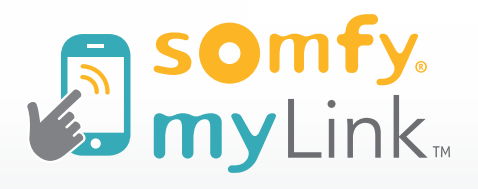

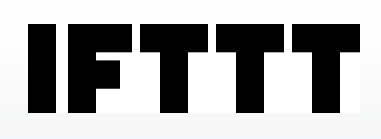

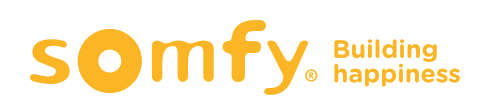

# Get Started with IFTTT Maker

Before using myLink<sup>™</sup> with IFTTT, be sure to create "scenes" within the Somfy myLink app.

## **STEP 1**

Before you get started, make sure you have an IFTTT account created.

Go to <u>IFTTT.com</u> on your PC or Mac, or download the IFTTT app on your smartphone or tablet.

> Sign in or sign up.

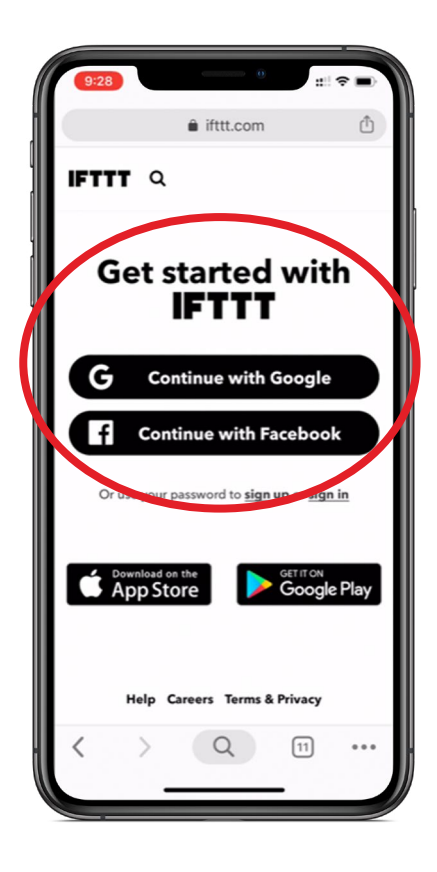

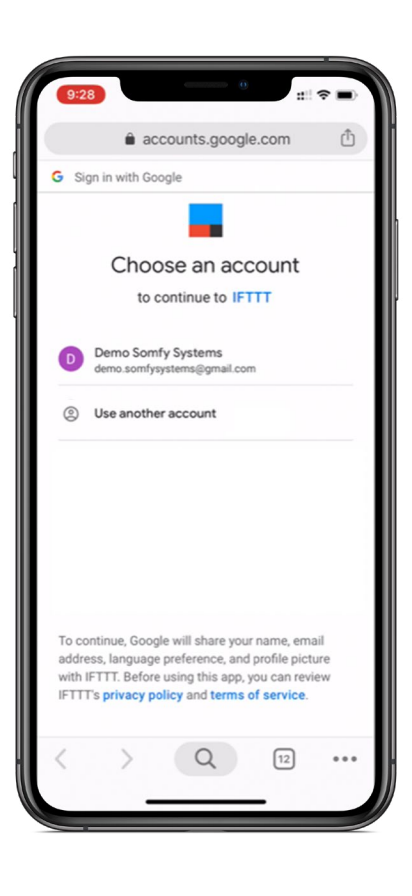

## You're ready to begin creating your Applet.

- SEARCH your web browser for "IFTTT Maker" or use the URL: <u>https://platform.ifttt.com/maker</u>
- > On the IFTTT Platform screen, SELECT "Try now."
- Next, you'll need to create an organization (or company name for yourself) to complete the next steps.
- > SELECT "Get Started."

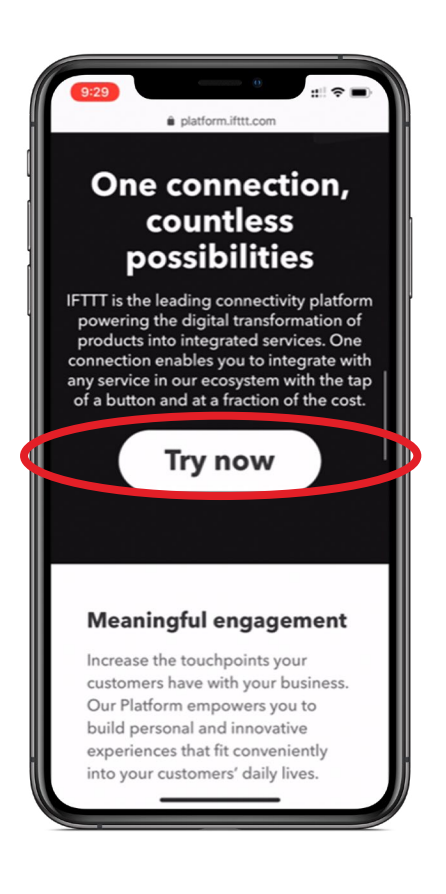

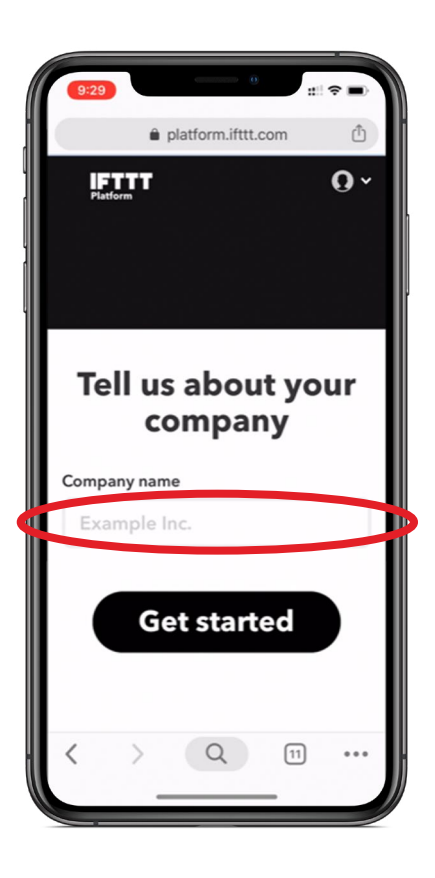

Next, you'll see this screen.

> SELECT "Get started."

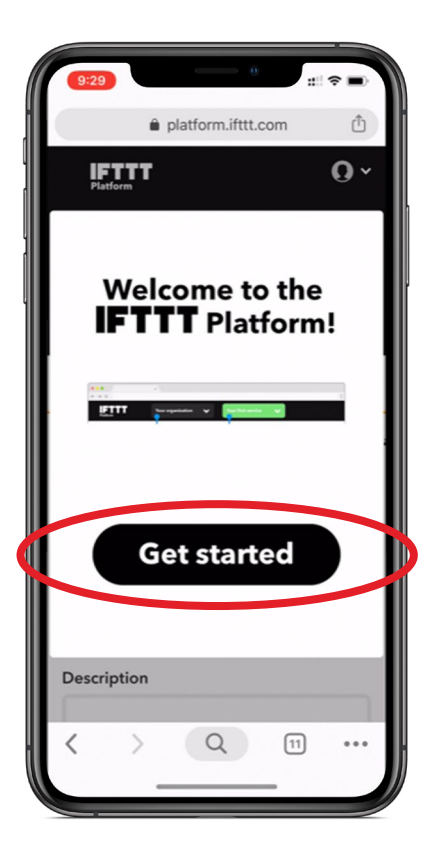

- In the top left corner of your screen, there is a drop down list which includes your recently created company name.
- CLICK drop down arrow.
- > SELECT "Personal Applets."
- > On the next screen, SELECT "New Applet."

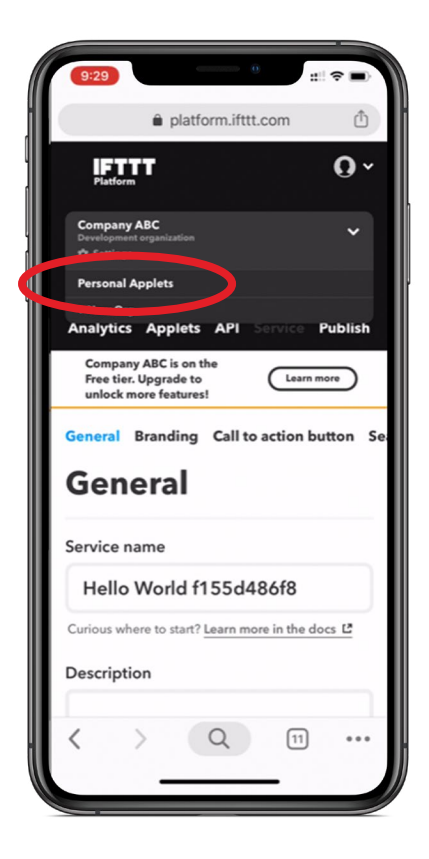

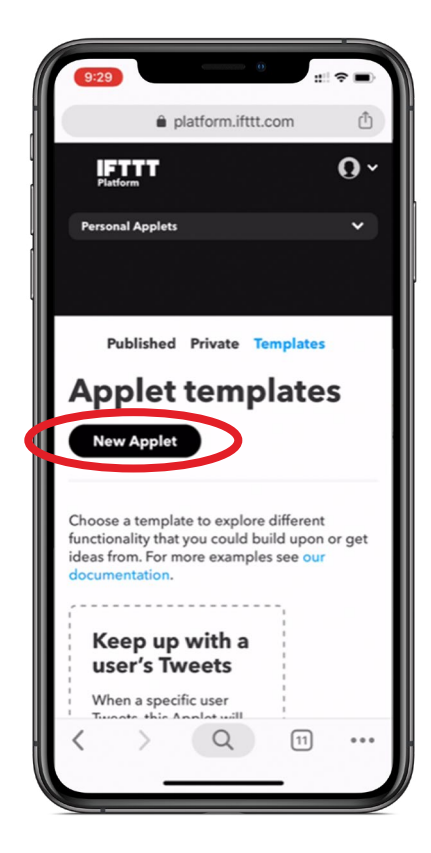

# **STEP 2** You will be directed to the "Create a new Applet screen."

Note: Please reference IFTTT's linked documentation located on this page for additional support with creating IFTTT Applets. \*\*

- > In the Trigger field, SEARCH for your desired service. In this exercise, we are using Google Assistant.
- > SELECT the type of phrase you'd like to use to trigger your services.

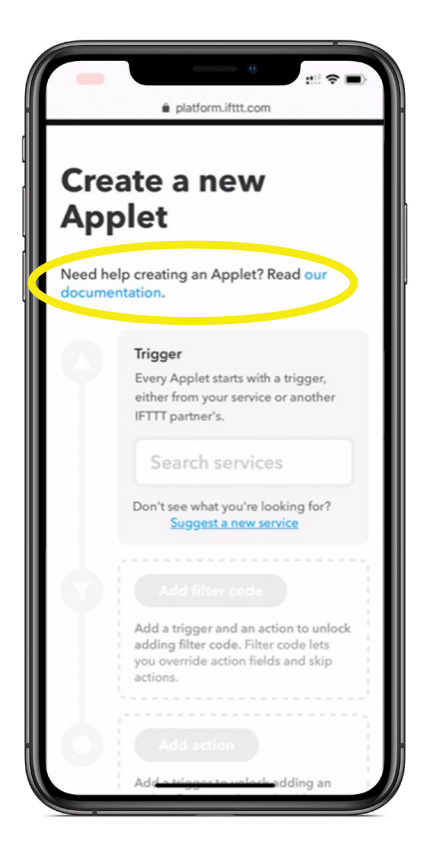

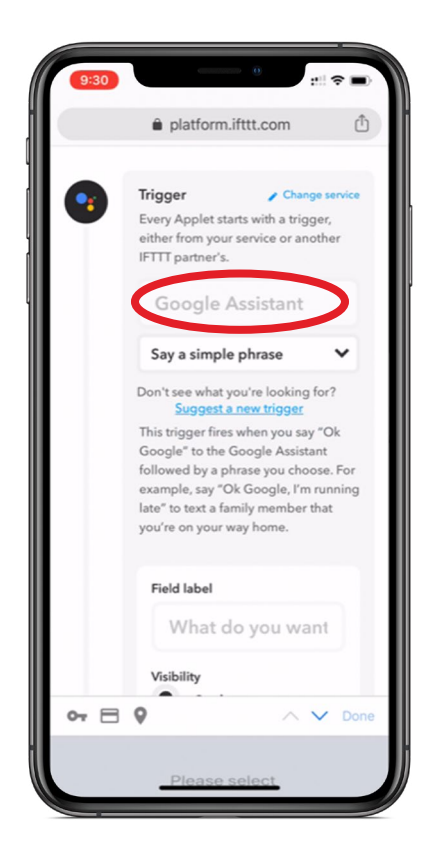

- > SET your command phrase for your desired trigger service (i.e., Google Assistant).
- > SET the default value for how Google responds.
- > SET your desired language (English, French, Spanish) and the corresponding visibility.

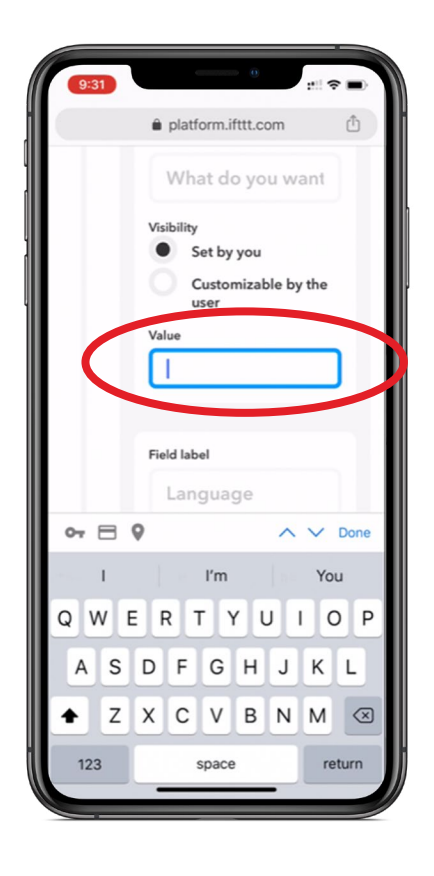

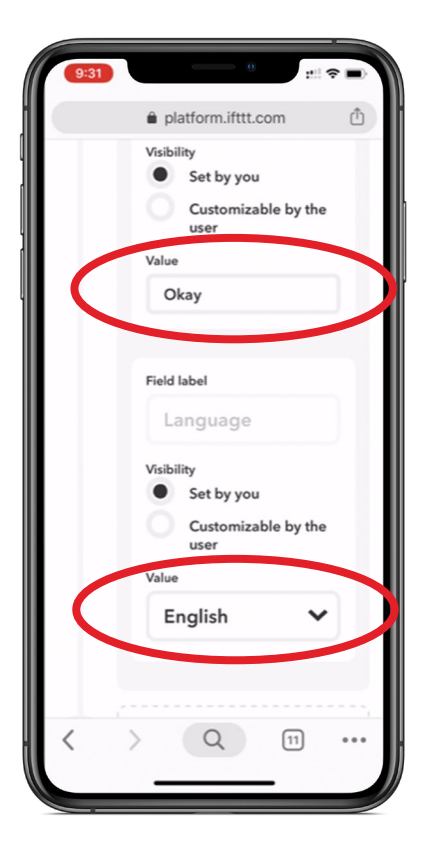

# Next, let's find our service Applets.

- > SELECT "Add action."
- In the search field, TYPE "Somfy myLink."
- In the drop down list, SELECT "Play a scene."

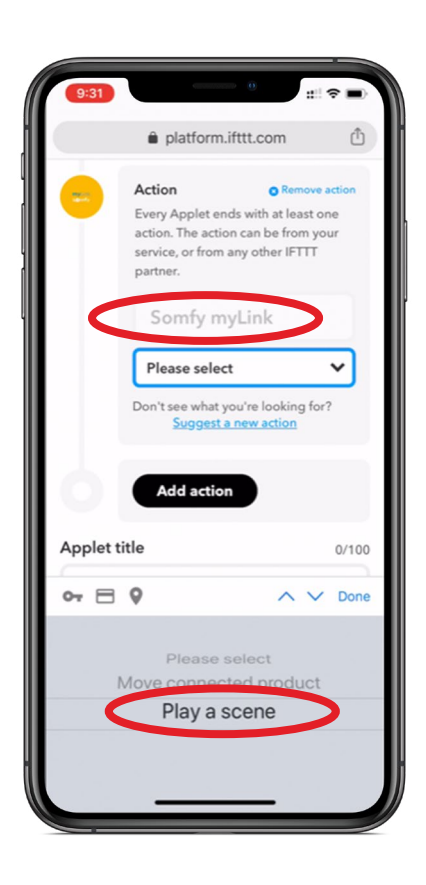

Let's add Phillips Hue lights to this Applet.

- > SELECT "Add action."
- > In the search field, TYPE "Phillips Hue."
- In the next drop down list, SELECT which function you'd like this service to perform in your Applet.

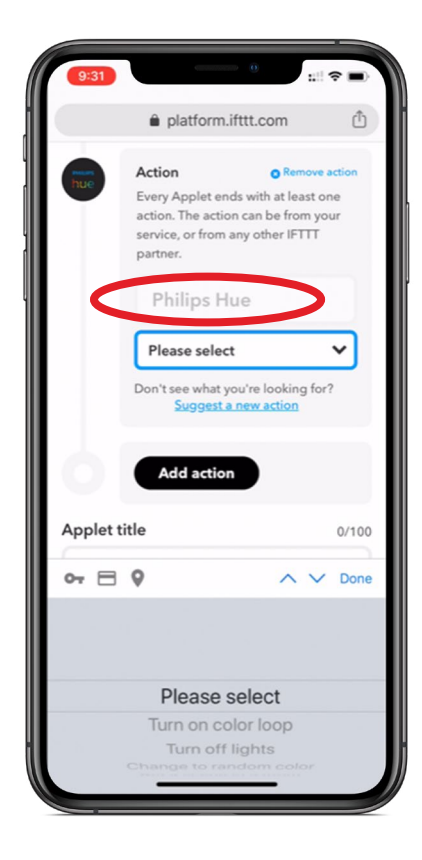

## Let's confirm our services.

> Create your Applet title and description.

### > When finished, SELECT "Save."

Note: You'll see a blue banner showing your Applet has successfully been created.

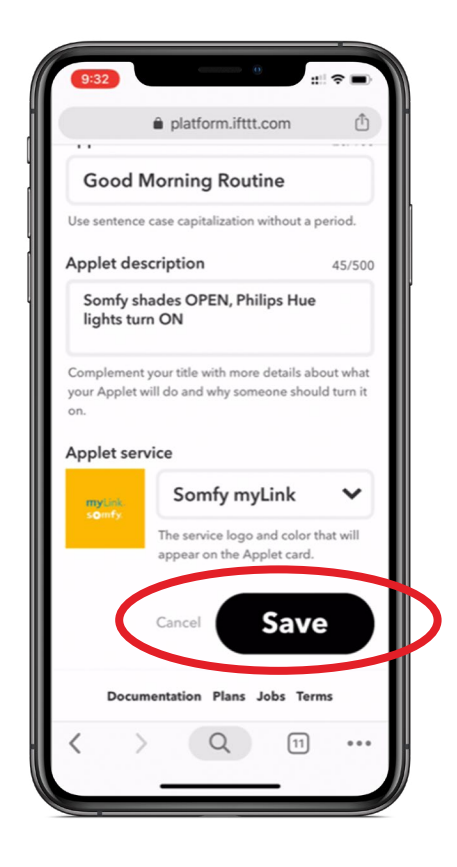

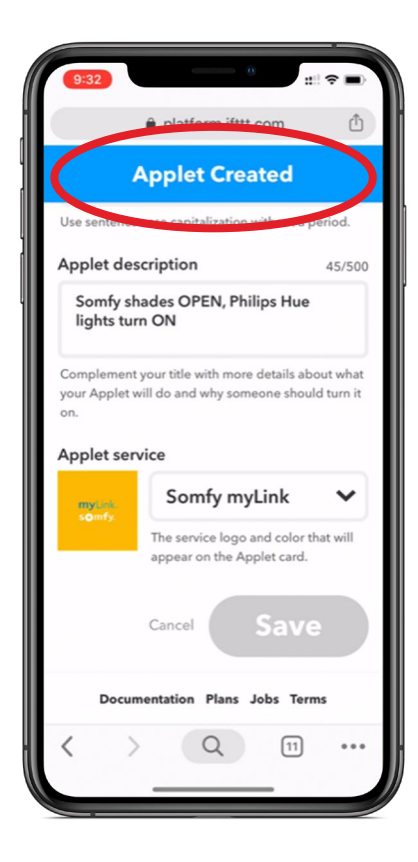

- > Your newly created Applet will appear on the next screen.
- In this section, you can DELETE, COPY, or EDIT your newly created Applet as needed.
- > Next, CLICK on the Applet you've created.

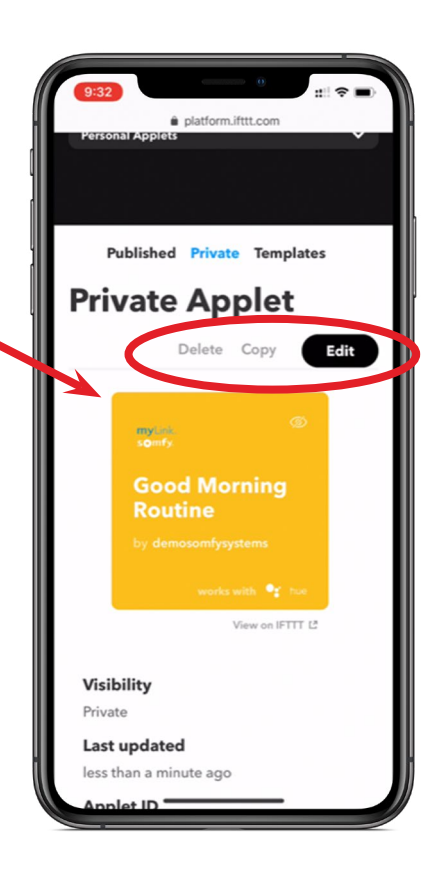

> SELECT "Connect" to enable your Applet.

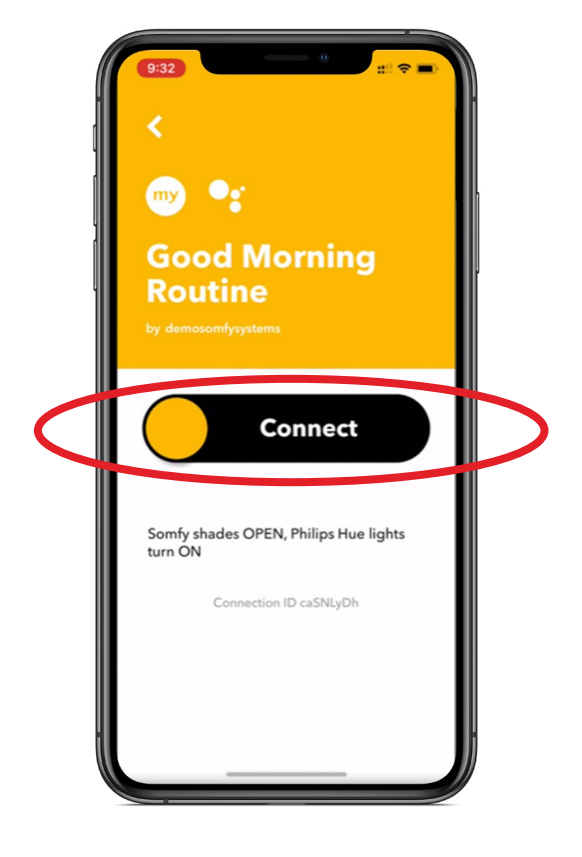

On the next screen...

- > For the myLink "Play a scene," SELECT the scene.
- > For Philips Hue, SELECT which lights to control, or you can choose All.
- > SELECT "Save" when done.

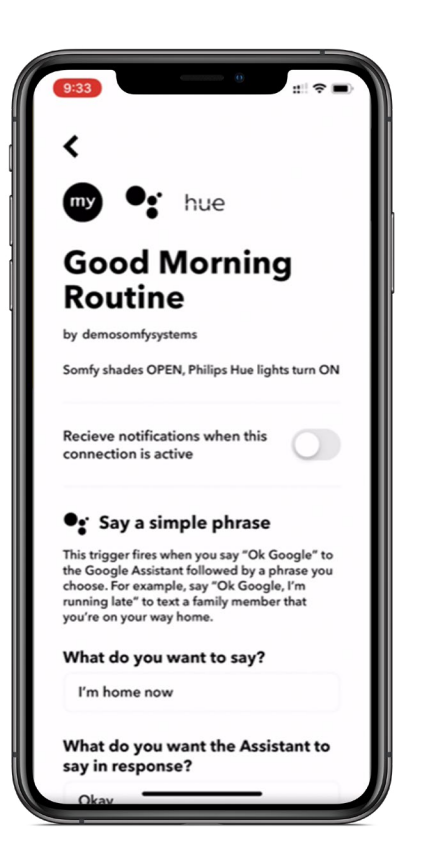

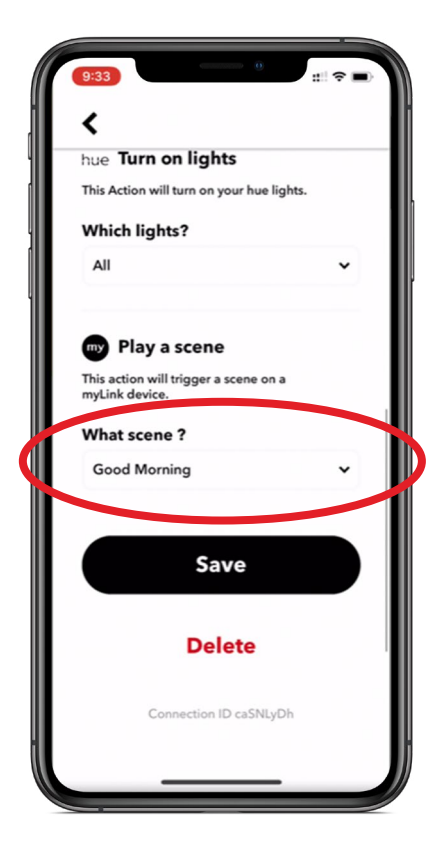

## Your Applet is now "Connected!!"

## Give it a try!

The "Settings" button takes you to your edit routine page where you can view activity and check your Applets.

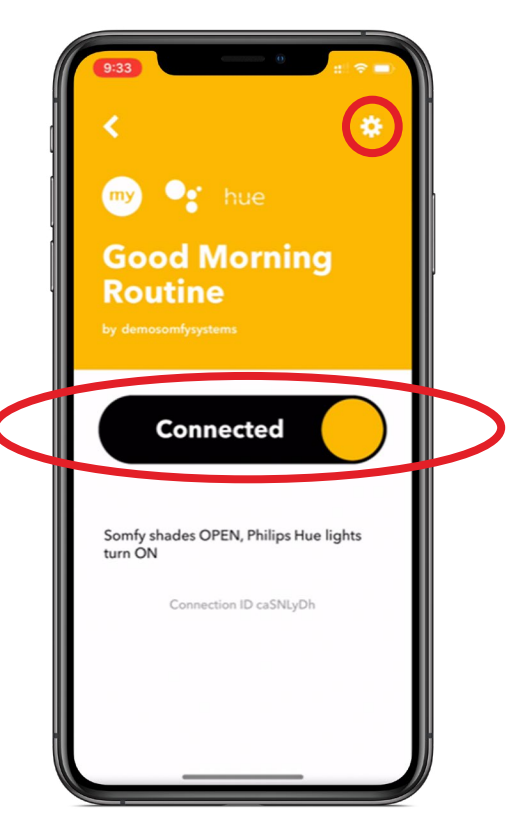

## Using IFTTT Maker to create one trigger using multiple services.

## **For Your Information**

In the upper right hand corner you can find your email / account information.

Any Applets you have created can be found on the home page (left screen—app only).

In the IFTTT maker platform, any Applets created are located in the "Private Applets" section.

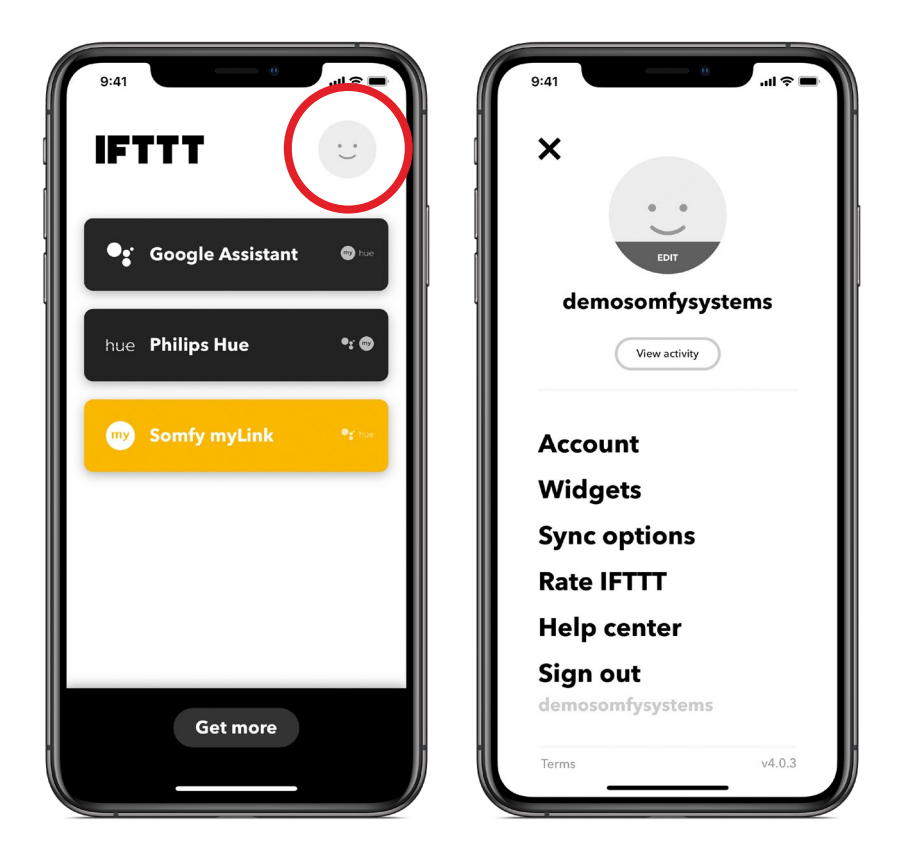

Ready to create your own home automation experience? Choose from pre-configured Applets to get started, or create your own!

## For more information on how to create IFTTT Applets, visit <u>IFTTT.com</u>

**SOMFY®** is the leading global manufacturer of strong, quiet motors with electronic and app controls for interior window coverings and exterior solar protections. Over 270 million users worldwide enjoy the more than 170 million motors produced by Somfy. During the past 50 years, Somfy engineers have designed products for both the commercial and residential markets to motorize window coverings such as interior shades, wood blinds, draperies, awnings, rolling shutters, exterior solar screens and projection screens. Somfy motorization systems are easily integrated with security, HVAC and lighting systems providing total home or building automation.

#### SOMFY SYSTEMS INC SOMFY NORTH AMERICAN HEADQUARTERS

121 Herrod Blvd. Dayton, NJ 08810 P: (800) 22-SOMFY (76639) NJ: (609) 395-1300 F: (609) 395-1776

### **FLORIDA**

1200 SW 35th Ave. Boynton Beach, FL 33426 P: (800) 22-SOMFY (76639) F: (561) 995-7502

#### **CALIFORNIA**

15301 Barranca Parkway Irvine, CA 92618-2201 P: (800) 22-SOMFY (76639) F: (949) 727-3775

### SOMFY ULC

**SOMFY Canada Division** 5178 Everest Drive Mississauga, Ontario L4W2R4 P: (800) 66-SOMFY (76639) CN: (905) 564-6446 F: (905) 238-1491

www.somfysystems.com

A BRAND OF **SOMFY<sup>5</sup>** GROUP

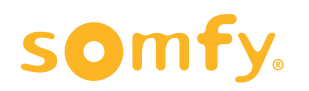